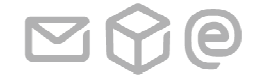

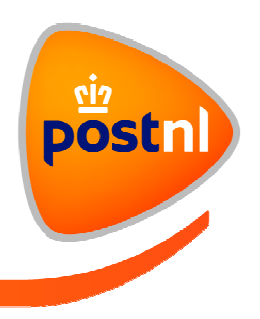

# Hulp bij installeren van de PostNL- appstore iPhone

Deze installatiehandleiding is gebaseerd op de installatie op een iPhone 6S, voorzien van iOS 10.2.1. Schermen kunnen afwijken t.o.v. andere iOS-versies.

#### Instructie

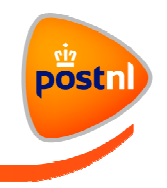

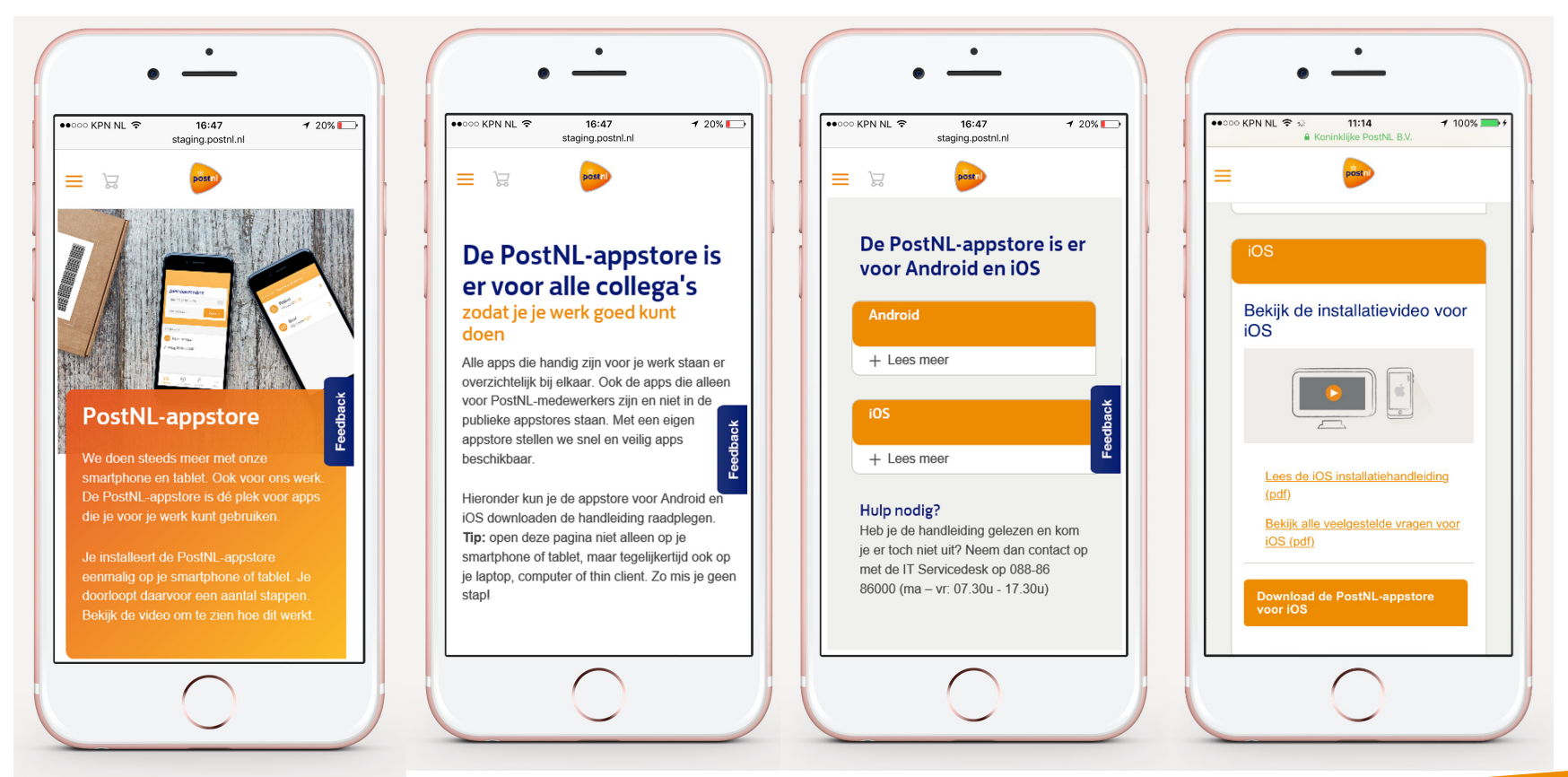

Stap 1. Ga op je iPhone of iPad via de Safaribrowser naar postnl.nl/appstore

Let op: gebruik de 'Ga' button rechts onderin je scherm.

Stap 2. Veeg de pagina naar beneden.

Stap 3. Tik op 'Download de PostNL-appstore voor iOS'.

Download de PostNL-appstore

#### Instructie

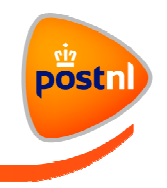

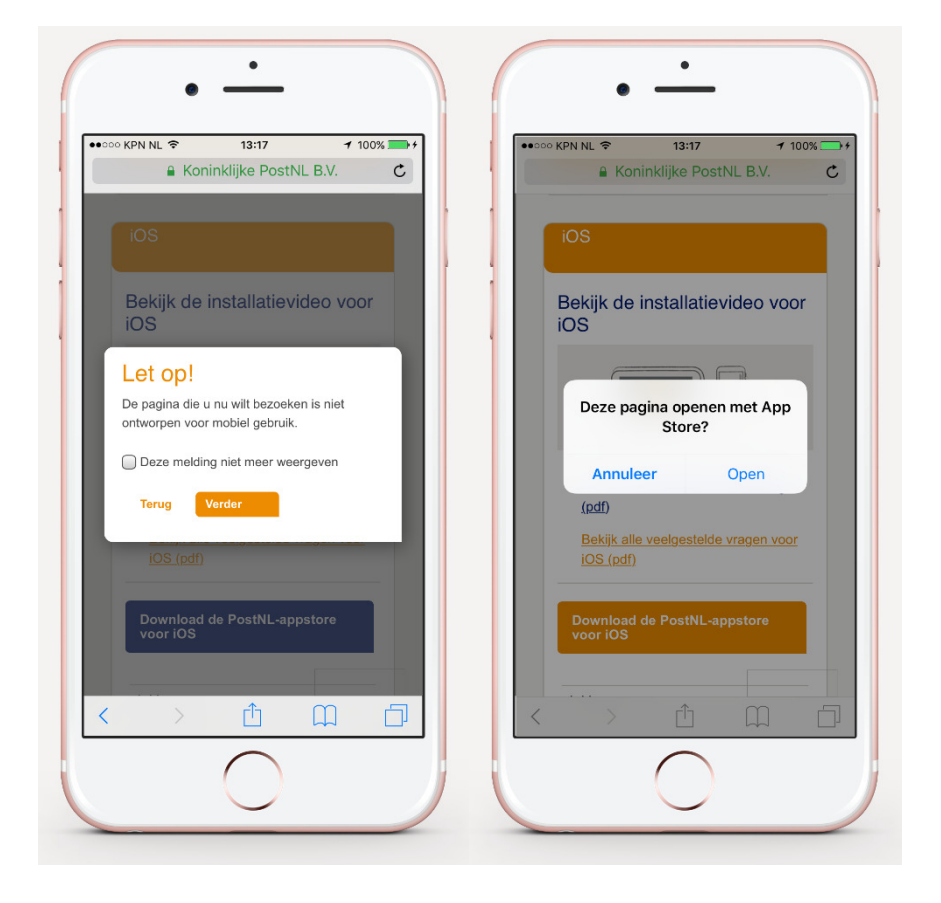

#### De volgende melding verschijnt:

Let op! De pagina die u nu wilt bezoeken is niet ontworpen voor mobiel gebruik.

Stap 4. Tik op 'Verder'.

De iPhone vraagt nu of de pagina geopend kan worden met de App Store?

Stap 5. Tik op 'Open'.

#### Instructie

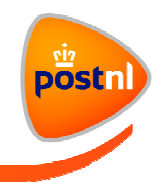

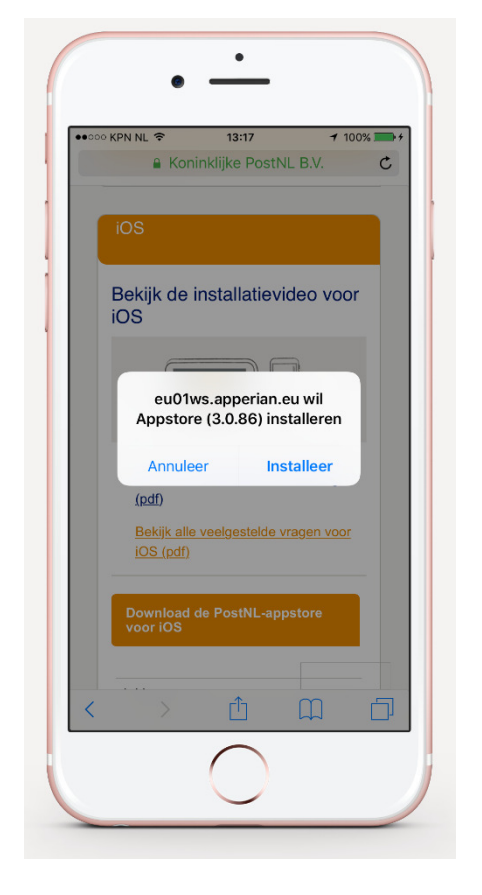

| Installeren                      |                                     |
|----------------------------------|-------------------------------------|
| De iPhone vraagt nu of de PostNL | -appstore geïnstalleerd kan worden. |
| Stap 6. Tik op 'Installeer'.     |                                     |
| Stap 7. Ga nu naar het beginsche | rm op je iPhone.                    |
|                                  |                                     |
|                                  |                                     |
|                                  |                                     |
|                                  | Ca varder op het beginscherm van je |
|                                  | Bhone                               |
|                                  |                                     |

# Melding

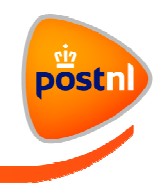

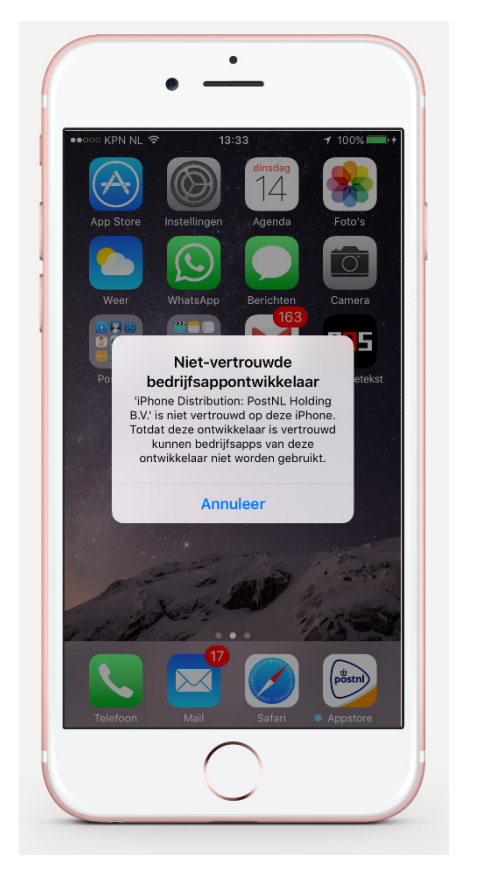

Zoek het icoon van de PostNL-appstore tussen je apps en start deze op. Je ziet een melding 'Niet-vertrouwde bedrijfsappontwikkelaar'. Standaard blokkeert iOS het starten van de PostNL-appstore op de iPhone.

Stap 8. Tik op 'Annuleer'.

Ga verder in het instellingenmenu van je iPhone.

Instellingen vind je op het startscherm van je toestel. Te herkennen aan het

icoon met het tandwiel.

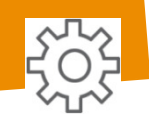

# Instellingen

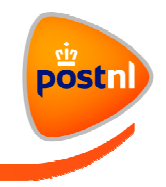

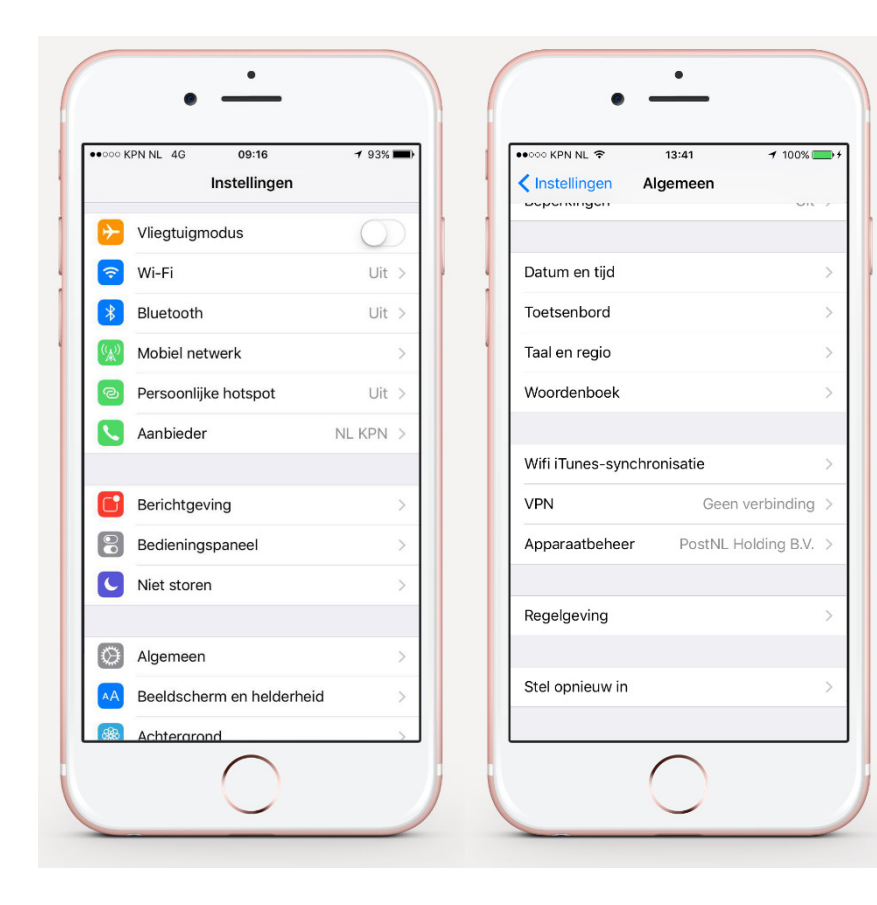

| Je past n        | u de instellingen op het toestel aan. |
|------------------|---------------------------------------|
| <b>Stap 9.</b> G | a naar het beginscherm en open        |
| ʻInstelling      | gen'.                                 |
| Stap 10.         | Tik op 'Algemeen'.                    |
| Instelling       | en – Algemeen                         |
| Stap 11.         | Veeg naar beneden en tik op           |
| 'Apparaa         | tbeheer'.                             |
|                  |                                       |
|                  |                                       |
|                  |                                       |
| ۲ <u>o</u> s     |                                       |

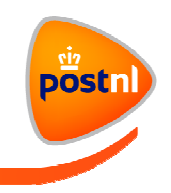

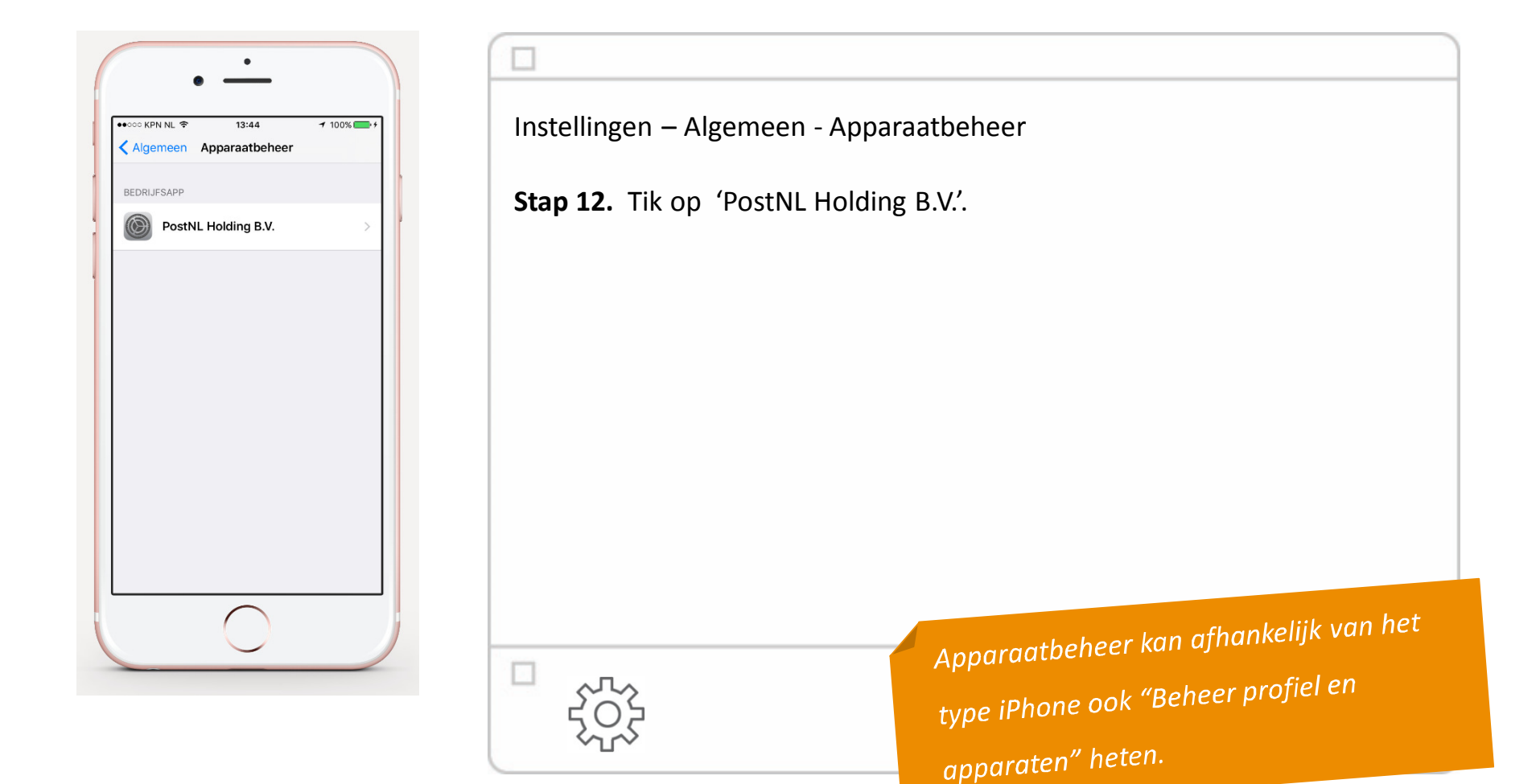

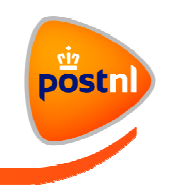

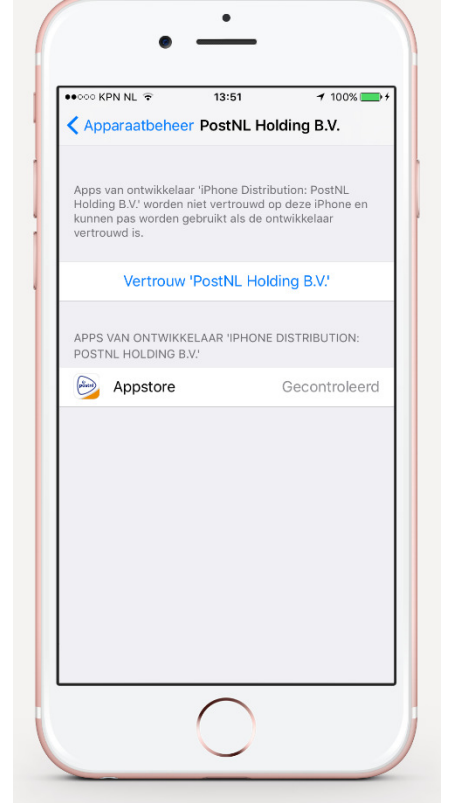

| Stap 13. Tik op 'Vertrouw – PostNL Holding B.V |  |
|------------------------------------------------|--|
|                                                |  |
|                                                |  |
|                                                |  |
|                                                |  |
|                                                |  |
|                                                |  |
|                                                |  |
|                                                |  |

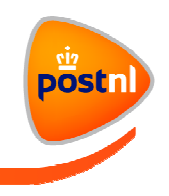

| · -                                                                                                    |                             |                                          |
|----------------------------------------------------------------------------------------------------|-----------------------------|------------------------------------------|
| ••••• KPN NL ♥ 13:54                                                                                                    | PostNL Holding B.V.         |                                          |
| Apps van ontwikkelaar 1Phone Distribution: PostNL<br>Holding B.V. worden niet vertrouwd op deze IPhone en<br>kunnen pas worden gebruikt als de ontwikkelaar<br>vertrouwd is.                                                                                                    | Stap 14. Tik op 'Vertrouw'. |                                          |
| Vertrouw 'PostNL Holding B.V.   Vertrouw apps van 'iPhone<br>Distribution: PostNL Holding<br>B.V. op deze iPhone<br>Ore vertrouwen kan elke app van<br>deze bedrijfsapportwikkelaar worden<br>gebruik op je iPhone en toggang<br>kriigen tot je gegevens. eerd   Annuleer Vertrouw |                             |                                          |
|                                                                                                    |                             | De installatie van de PostNL-appstore is |
|                                                                                                    | -<br>                       | toegevoegd op je iPhone.                 |

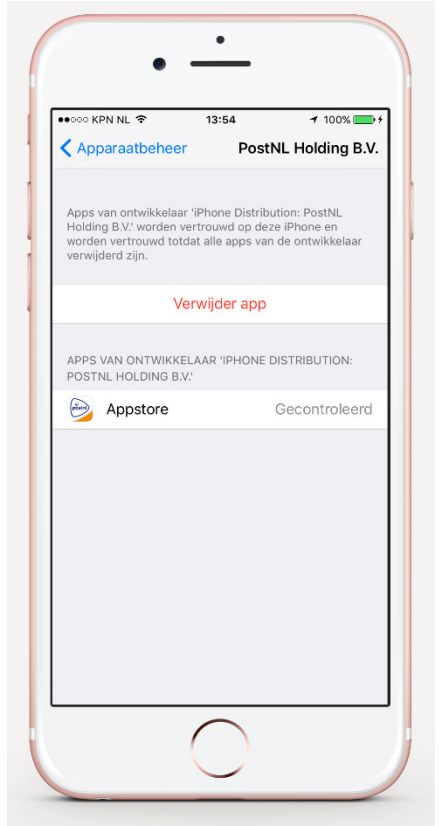

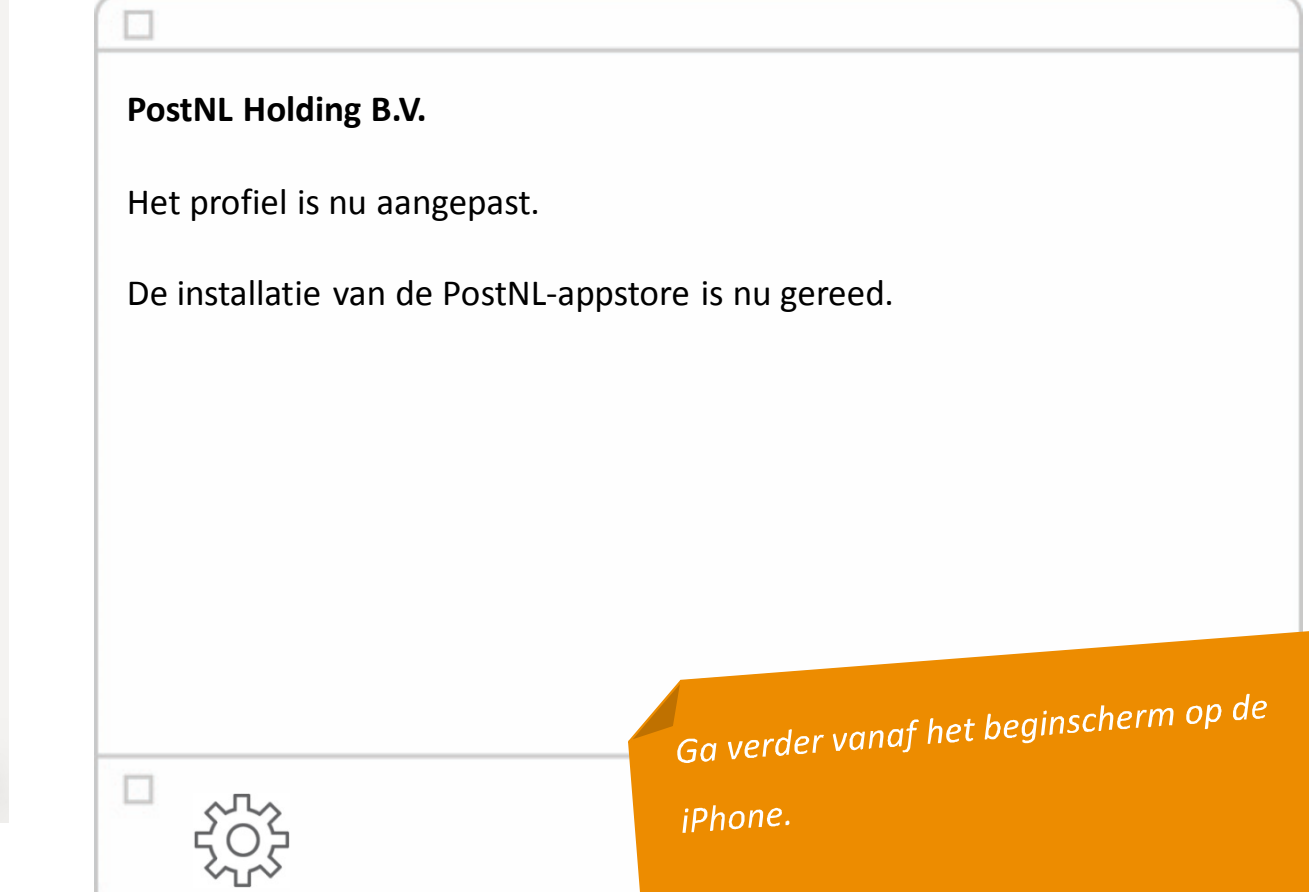

postn

# Openen

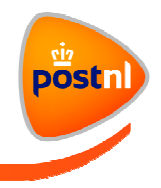

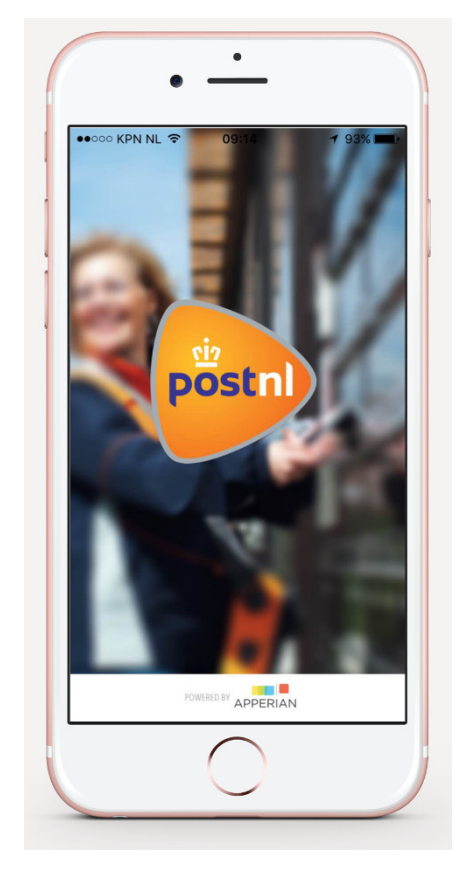

| DoctNII annotara                                |                         |
|-------------------------------------------------|-------------------------|
| Postine-appsiore                                |                         |
| Stap 15. Start de PostNL-appstore vanaf het beg | ginscherm op je iPhone. |
|                                                 |                         |
|                                                 |                         |
|                                                 |                         |
|                                                 |                         |
|                                                 |                         |
|                                                 |                         |
|                                                 |                         |
|                                                 |                         |

#### Openen

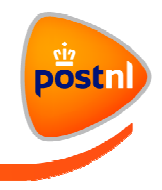

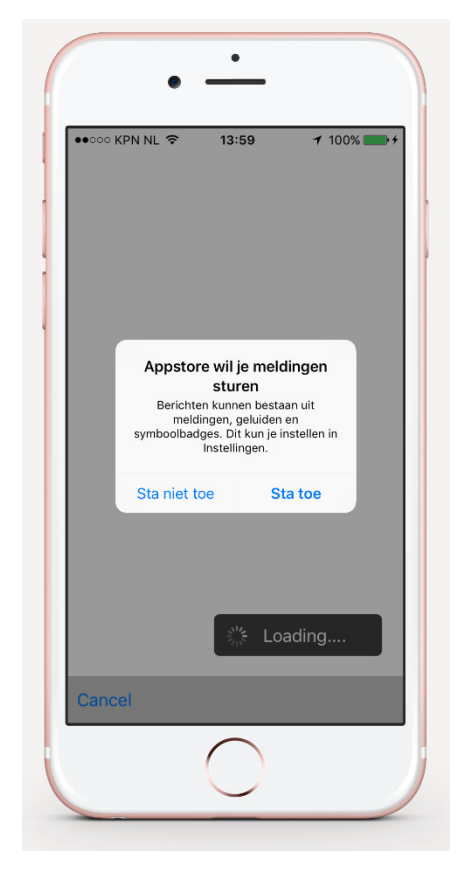

| PostNL-appstore                 |                                                                            |
|---------------------------------|----------------------------------------------------------------------------|
| De PostNL-appstore wil je berid | chten sturen.                                                              |
| Stap 16. Tik op 'Sta toe'.      |                                                                            |
| Je ontvangt dan meldingen bij   | updates.                                                                   |
|                                 |                                                                            |
|                                 |                                                                            |
|                                 |                                                                            |
|                                 | Creatio wordt gebruikt om een                                              |
|                                 | Deze functie wordt gen<br>Deze functie wordt gen<br>Deze functie wordt gen |
|                                 |                                                                            |

# Aanmelden

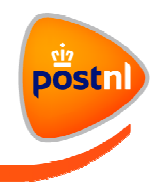

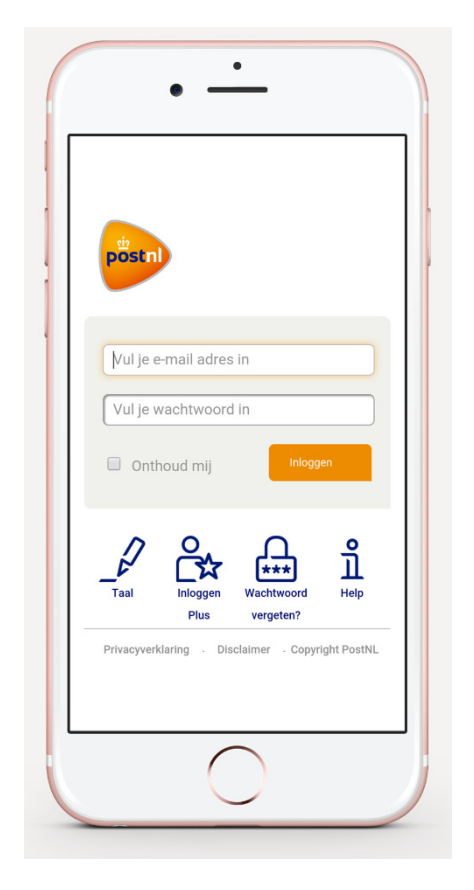

| nu gestart.         |                                    |                                           |
|---------------------|------------------------------------|-------------------------------------------|
| e-mailadres en wach | itwoord.                           |                                           |
|                     |                                    |                                           |
|                     |                                    |                                           |
|                     |                                    |                                           |
|                     |                                    |                                           |
|                     |                                    |                                           |
|                     |                                    |                                           |
|                     |                                    |                                           |
| e                   | nu gestart.<br>e-mailadres en wach | nu gestart.<br>e-mailadres en wachtwoord. |

#### **PostNL-appstore**

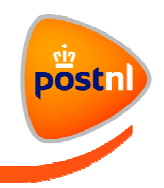

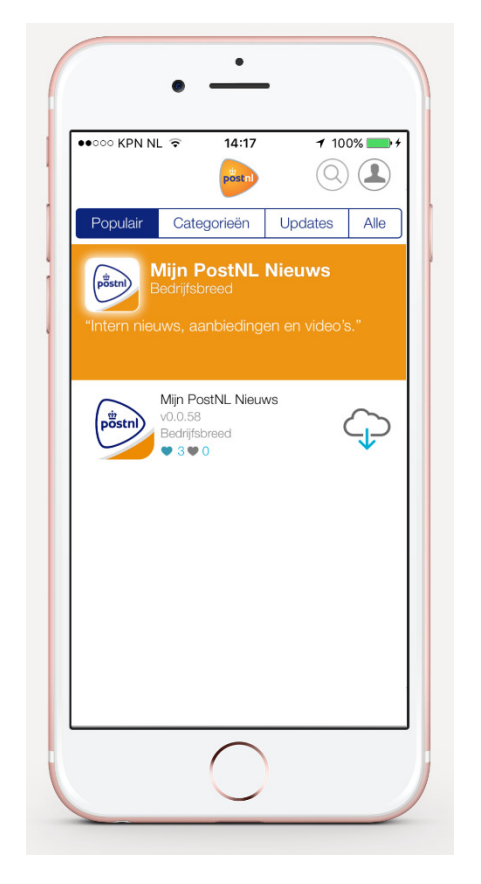

| Je ziet de beginpagina van de PostNL-appstore.                               |
|------------------------------------------------------------------------------|
| Stap 18. Tik op een app die je wilt installeren. Bijvoorbeeld de Mijn PostNL |
| Nieuws-app.                                                                  |
|                                                                              |
|                                                                              |
|                                                                              |
|                                                                              |
|                                                                              |
|                                                                              |
|                                                                              |
|                                                                              |

#### **PostNL-appstore**

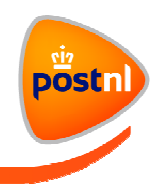

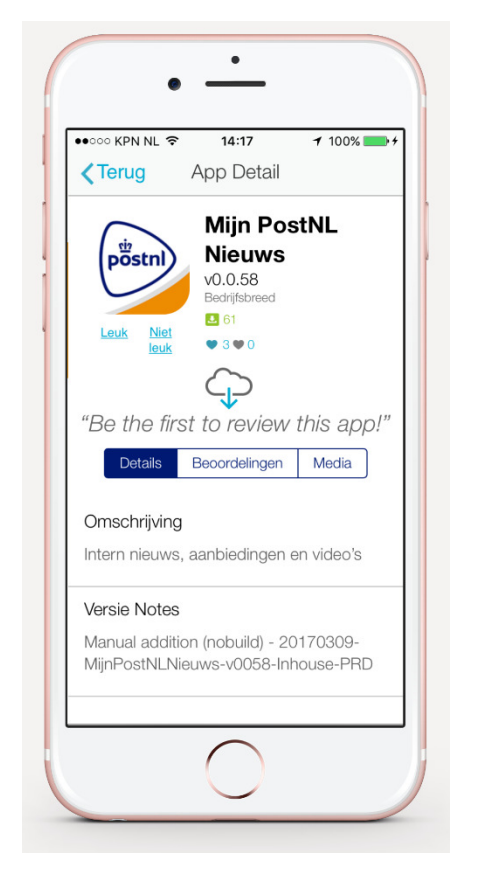

Vanuit de 'App Card' kun je een app of een update installeren.

Stap 19. Tik op het 📿 symbool

De App Card geeft ook een beschrijving van de app, zoals je dat gewend bent vanuit de App Store.

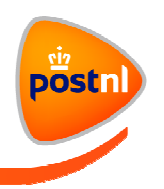

| Kom je er niet uit? Of heb je vrag | gen? Neem dan contact op met de IT |
|------------------------------------|------------------------------------|
| Servicedesk: 088-86 86000 (ma -    | vr: 07.30 - 17.30 uur).            |
|                                    |                                    |
| Met vriendelijk groet,             |                                    |
| PostNL IT                          |                                    |
|                                    |                                    |
|                                    |                                    |
|                                    |                                    |
|                                    | Veel plezier met het gebruik van d |
|                                    | PostNL-appstore en PostNL-apps     |
|                                    |                                    |